# How To Clear Cache or Browsing History from various Web Browsers

# UIS Service Desk 303-860-HELP (4357) help@cu.edu

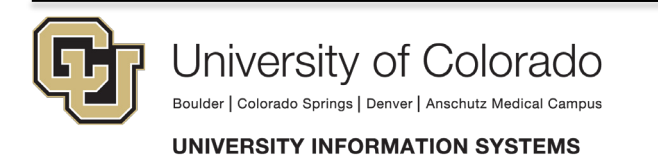

## How to clear browsing history from Internet Explorer 10

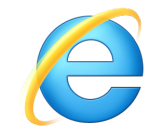

1. Open Internet Explorer by accessing the icon on your desktop or in the Start menu.

2. Click on Tools → Safety → Delete browsing history.

| 1 80           |                             |                                                                                                    |
|----------------|-----------------------------|----------------------------------------------------------------------------------------------------|
| 🛉 🔻 🗟 👻 🗆      | File                        |                                                                                                    |
|                | 200m (100%)                 | •                                                                                                    |
| Ctrl+Shift+Del | Safety                      | •                                                                                                    |
| Ctrl+Shift+P   | Add site to Apps            |                                                                                                    |
|                | View downloads              | Ctrl+J                                                                                                    |
|                | Manage add-ons              |                                                                                                    |
|                | F12 Developer Tools         |                                                                                                    |
|                | Priz Developer roois        |                                                                                                    |
|                | Go to pinned sites          |                                                                                                    |
|                | Compatibility View settings |                                                                                                    |
|                | Report website problems     |                                                                                                    |
|                | Internet options            |                                                                                                    |
|                | internet options            |                                                                                                    |
|                | Ctrl+Shift+Del              | Ctrl+Shift+Del Zoom (100%)   Ctrl+Shift+P Add site to Apps<br>View downloads<br>Manage add-ons<br>F12 Developer Tools<br>Go to pinned sites<br>Compatibility View settings<br>Report website problems<br>Internet options |

3. A dialog box appears. Select the history to delete as follows and clear by clicking Delete.

\* It is strongly recommended that *Preserve Favorites website data* be **unchecked**. Preserving this data will prevent cache from clearing in PeopleSoft environments and may cause them to operate incorrectly.

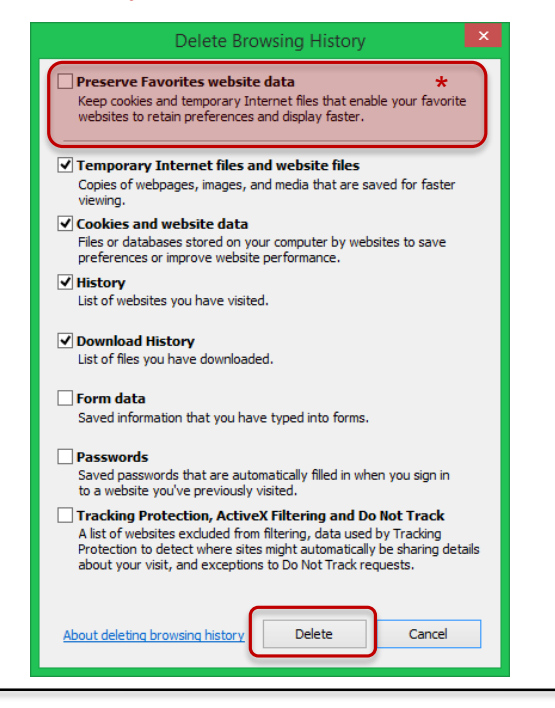

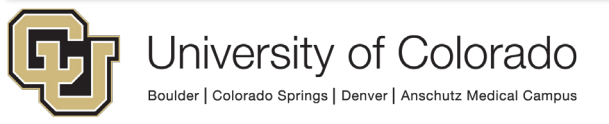

UNIVERSITY INFORMATION SYSTEMS

### How to clear browsing history from Google Chrome

1. Open Chrome by accessing the icon on your desktop or in the Start menu.

## 2. Click on the Customize and Control Google Chrome menu.

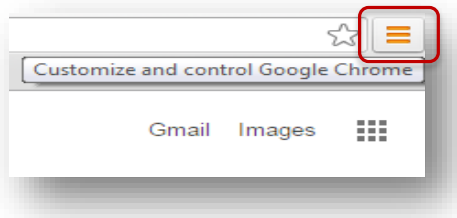

#### 3. Under History and recent tabs, select History.

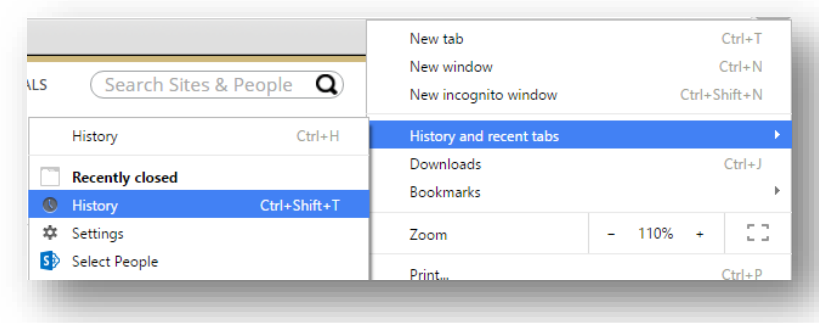

#### 4. Click Clear browsing data.

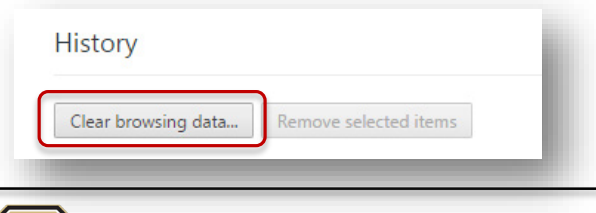

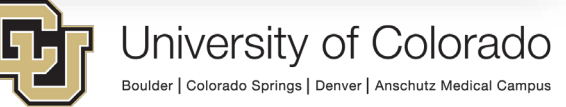

UNIVERSITY INFORMATION SYSTEMS

## 5. Select the default first four items to clear cache and the timeframe to remove.

| Clear browsing data                                      | د                                               | × |
|----------------------------------------------------------|-------------------------------------------------|---|
| Obliterate the following items from:                     | the beginning of time 💌                         |   |
| Browsing history                                         | the past hour<br>the past day                   |   |
| Download history                                         | the past week                                   |   |
| Cookies and other site and plue                          | the beginning of time                           |   |
| 🕑 Cached images and files                                |                                                 |   |
| Passwords                                                |                                                 |   |
| Autofill form data                                       |                                                 |   |
| Hosted app data                                          |                                                 |   |
| Content licenses                                         |                                                 |   |
| Learn more                                               | Clear browsing data Cancel                      | I |
| Saved content settings and search er<br>browsing habits. | ngines will not be cleared and may reflect your | I |
|                                                          |                                                 |   |

#### 6. Click on Clear Browsing data.

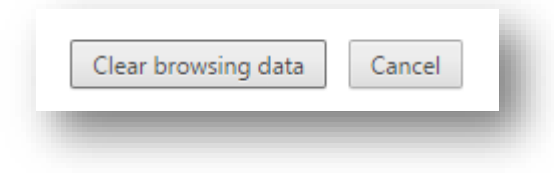

### How to clear browsing history from Mozilla Firefox

1. Open Firefox by accessing the icon on your desktop or in the Start menu.

2. Click History under the menu.

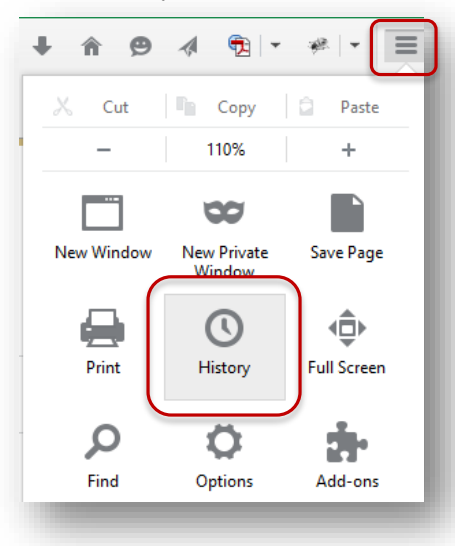

3. Click Clear recent history.

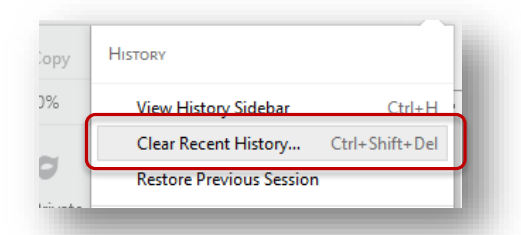

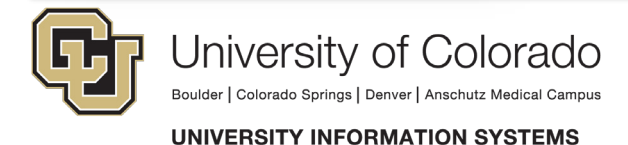

4. Select the details to clear, as follows.

| Clear All History                                                    | ×    |
|----------------------------------------------------------------------|------|
| Time range to clear: Everything                                      | ~    |
| All selected items will be cleared.<br>This action cannot be undone. |      |
| ▲ D <u>e</u> tails                                                   |      |
| Browsing & Download History                                          | ^    |
| Form & Search History                                                |      |
| ✓ Cookies                                                            |      |
| ✓ Cache                                                              |      |
| Active Logins                                                        |      |
| Offline Website Data                                                 |      |
| Site Preferences                                                     | ~    |
| Clear Now Ca                                                         | ncel |
|                                                                      |      |

5. Select the Time range to clear.

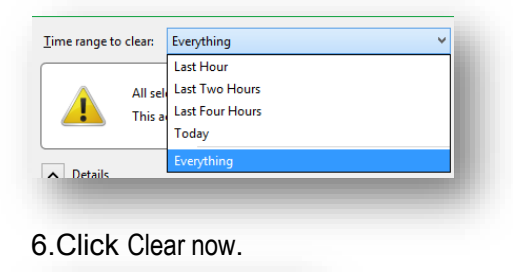